## COMO SOLITAR RENOVACIÓN DE LA CEDULA MIPYMES

|    | TETĂ MBA'E'APOPY<br>HA NEMU<br>Mommoda<br>Mescaro de<br>INDUSTRIA<br>Y COMERCIO | <ul> <li>TETÃ REKUÁI</li> <li>GOBIERNO NACIONAL</li> </ul>  | Paraguay<br>de la gente  |
|----|---------------------------------------------------------------------------------|-------------------------------------------------------------|--------------------------|
|    | REGISTRO NA                                                                     | CIONAL DE MIPYMES CEDU                                      | LA MIPYMES               |
| // | Razón Social o Contribuyente:                                                   | INFOMASTER INTERNACIONAL SRL                                | 77777777777              |
|    | N° RUC:                                                                         | 800061284                                                   |                          |
|    | Dirección de la Empresa:                                                        | CHILE 1157 CASI JEJUÍ                                       | /////////                |
|    | Actividad:                                                                      | SERVICIOS DE CONSULTORES EN TIPOS<br>EQUIPOS DE INFORMÁTICA | S Y CONFIGURACIÓN DE LOS |
|    | Categoría:                                                                      | MEDIANA EMPRESA (ME)                                        |                          |
|    | Fecha de Emisión:                                                               | 05/12/2014                                                  |                          |
|    | Fecha Ultima Renovación:                                                        | 15/10/2019                                                  |                          |
|    | Fecha de Vencimiento:                                                           | 05/12/2020                                                  |                          |
|    | N° 3                                                                            |                                                             |                          |
|    | VMMIPYMES/dafri                                                                 |                                                             | Art. 21. Ley 4457/12     |

#### DOCUMENTOS A LEVANTAR PARA LA ACTUALIZACIÓN DE CEDULA MIPYMES

- CERTIFICADO DE CUMPLIMIENTO TRIBUTARIO AL DIA
- FORMULARIO DE RENTA DEL PERIODO ANTERIOR INMEDIATO (2021)

#### PASO 1: INGRESAR A LA PAGINA WEB

#### www.vue.org.py

## PASO 2: Con el usuario y contraseña ingresa en

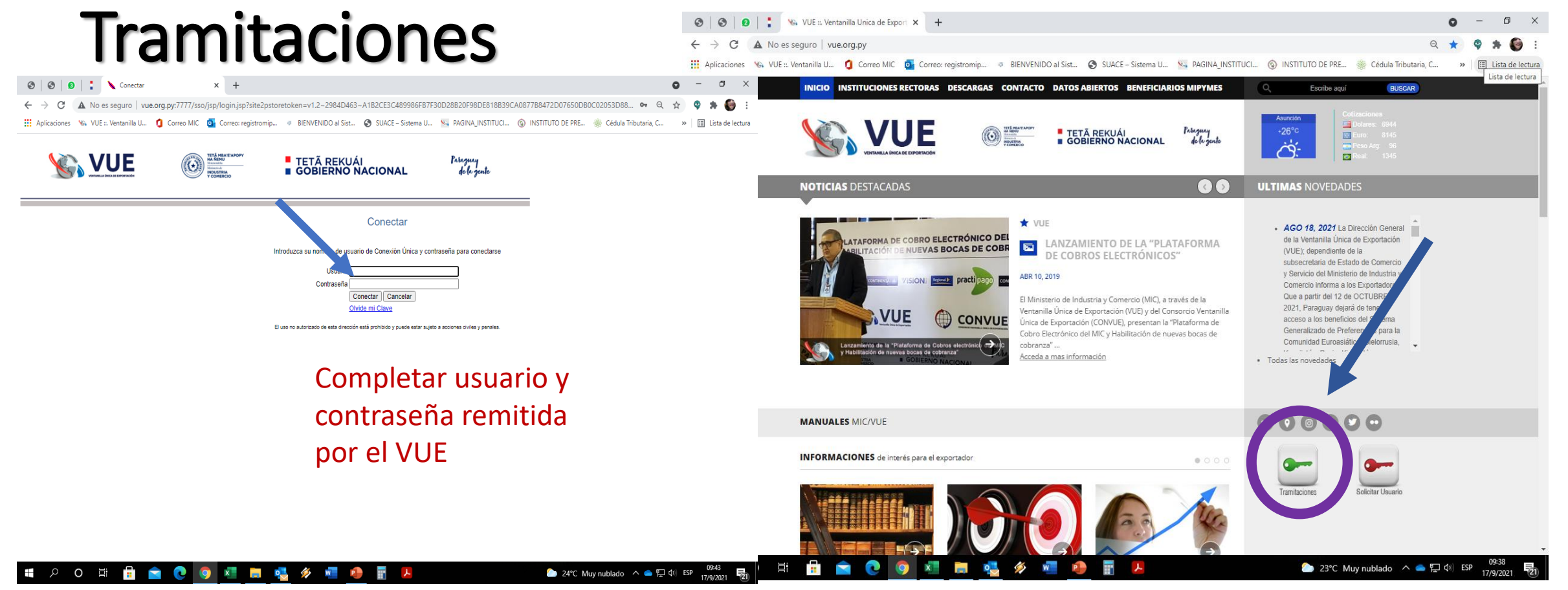

#### Paso 3: Solicitud Registro Mipymes (Renovación)

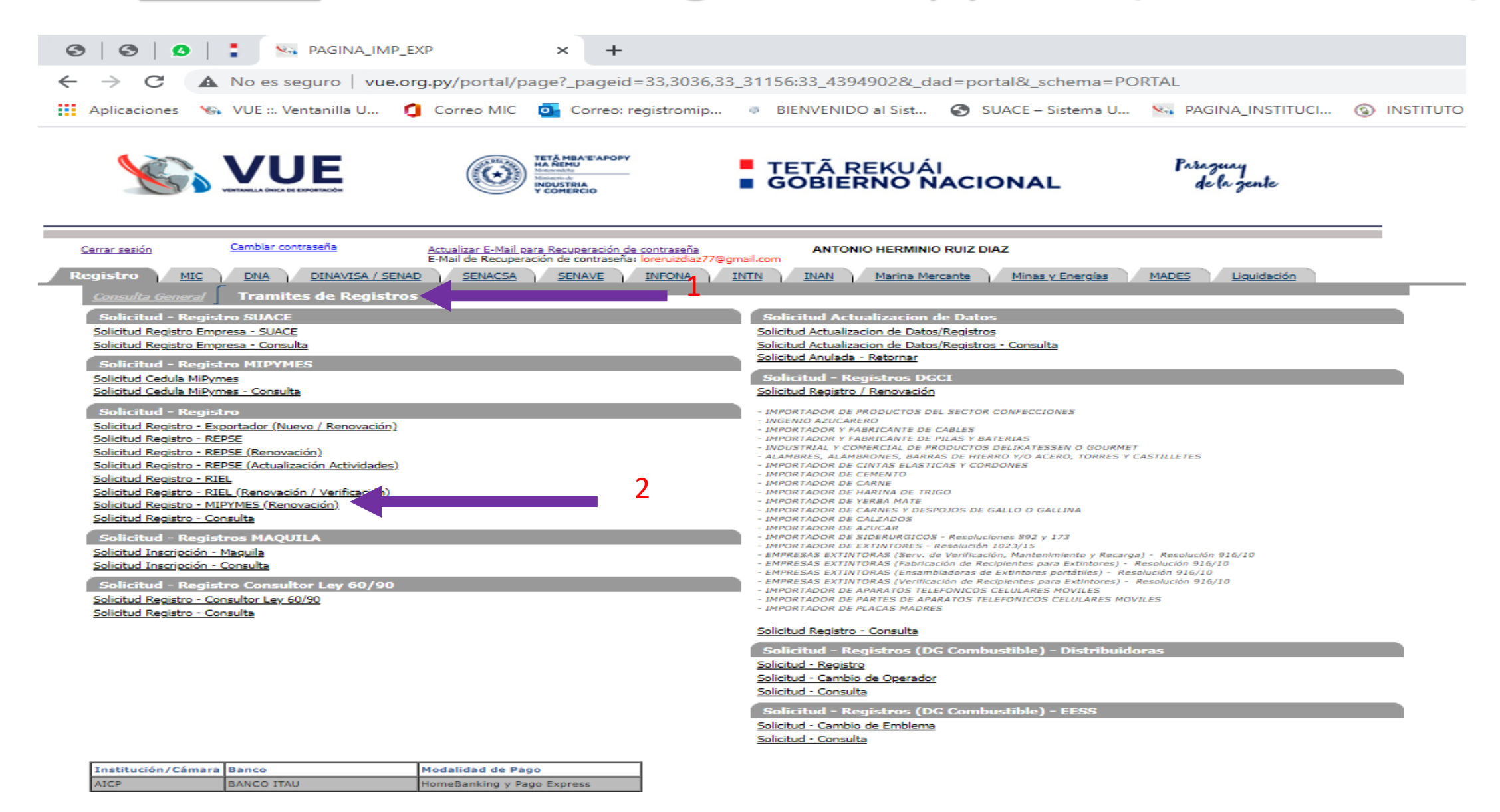

### Paso 4: Generar solicitud

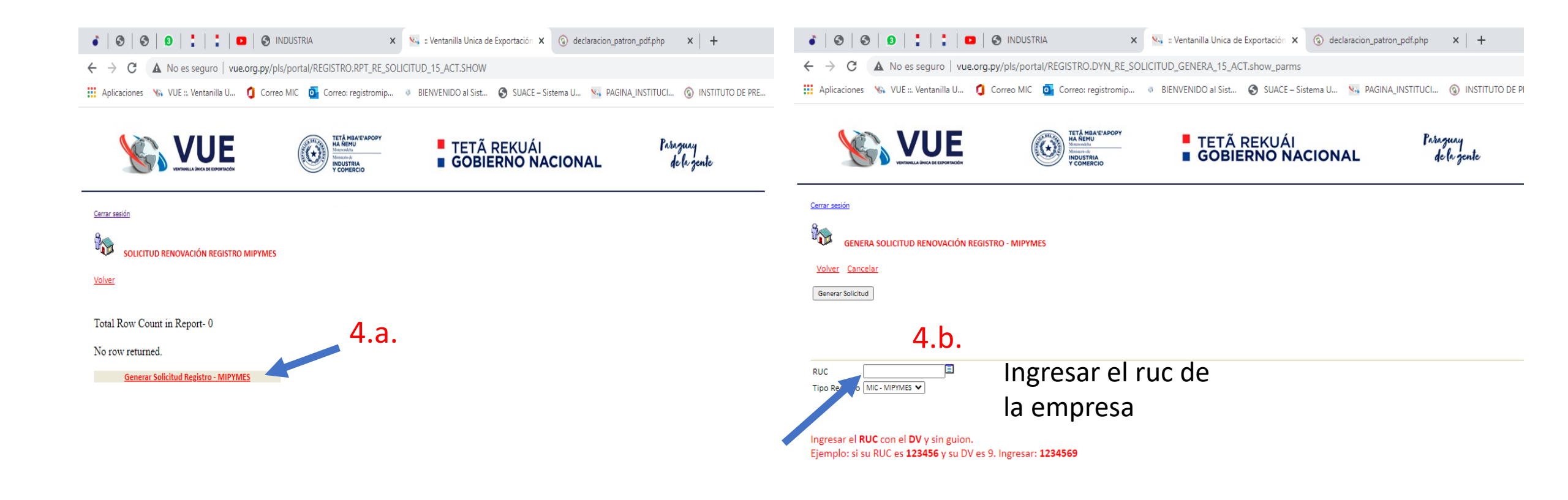

# Paso 5: Completar los campos solicitados

| 3                                     |                                                            | <u>5.a.</u>                                                                                                    |                         |                                       |                                                                |                                 |               |
|---------------------------------------|------------------------------------------------------------|----------------------------------------------------------------------------------------------------|-------------------------|---------------------------------------|----------------------------------------------------------------|---------------------------------|---------------|
| SOLICITUD RENOVACIÓN REGISTRO MIPYMES |                                                            | S <u>Cerrar sesión</u>                                                                                               |                         |                                       | Actualizar Monto de Facturación,<br>el mismo debe ser igual al |                                 |               |
| Tipo Registro<br>Nro Solicitud        | REGISTRO GENERAL DE EMPRESA<br>209244                      | <u>Volver</u> <u>Cancelar</u><br>Guardar                                                                             |                         |                                       | formulario<br>anterior in                                      | de Renta del p<br>mediato (2020 | periodo<br>)) |
| Estado<br>Fch Estado Ac               | Pendiente<br>t 12/10/2021 11:28<br>Anular Enviar Solicitud | Nro Solicitud 209244<br>INFORMACIÓN ECONÓMIC/<br>Monto Facturacion<br>Capital Social (Gs)<br>Capital Extranjero (Gs) | O<br>O                  | L<br>99999999<br>99999999<br>99999999 | Moneda Pais de Origen del Capital                              | <b>~</b>                        | ~             |
| Tipo Empresa<br>Ruc<br>Razon Social   | FISICA<br><u>10930027</u><br>RUIZ MU?OZ MARTIN GONZALO     | Activo Patrimonial (Gs)<br>Pasivo Patrimonial (Gs)<br>% Facturación Mercado                                          | 1000000                 | 999999999                             |                                                                |                                 |               |
|                                       | MasDatos<br>Datos Generales<br>Informacion Economica 5.a.  | Interno<br>% Facturación Mercado<br>Externo<br>DATOS DE CANTIDAD DE EN<br>Profesionales Extranieros - Ho             | 0<br>IPLEADOS           | 999                                   |                                                                |                                 |               |
| $\rightarrow$                         | Representantes<br>Documentos por Empresa 5.b.              | Profesionales Extranjeros - Mu<br>Profesionales Nacionales - Hor<br>Profesionales Nacionales - Mu                    | jeres<br>nbres<br>jeres | 0<br>0<br>0                           |                                                                |                                 |               |
|                                       |                                                            | Tecnicos Extranjeros - Hombre                                                                                        | 5                       | 0                                     |                                                                |                                 |               |

# Paso 5: Completar los campos solicitados

| Cerrar sesión                                                               | 5.b.                                                                                      |  |  |  |
|-----------------------------------------------------------------------------|-------------------------------------------------------------------------------------------|--|--|--|
|                                                                             | TOS                                                                                       |  |  |  |
| <u>Volver</u> <u>Cancelar</u>                                               |                                                                                           |  |  |  |
| Guardar y Volver                                                            |                                                                                           |  |  |  |
| Nro Solicitud                                                               | 206639 Nroitem                                                                            |  |  |  |
| Empresa                                                                     | 2171260 RUIZ DIAZ ANTONIO HERMINIO                                                        |  |  |  |
| Documento                                                                   | Desplegar y elegir descripción del documento a subir                                      |  |  |  |
| Nro Referencia Como referencia, puede escribir el ruc o numero de orden del |                                                                                           |  |  |  |
| Observaciones                                                               | documento a subir                                                                         |  |  |  |
| Fecha Expedicion                                                            | dd/mm/aaaa Documentos RIEL Documentos VUE                                                 |  |  |  |
| Fecha vencimiento                                                           | dd/mm/aaaa Documento con Vencimiento SI 🗸                                                 |  |  |  |
| Guardar y Continuar                                                         | Fecha de Expedición y de Vencimiento, cada Documento a subir cuenta con dicha información |  |  |  |

|          | Documento                                 | Fch Expedicion | Fch Vencimiento |                    |               |
|----------|-------------------------------------------|----------------|-----------------|--------------------|---------------|
| Eliminar | CONSTANCIA DE APERTURA / FORMULARIO RENTA | 15/04/2021     | 15/04/2022      | Adjuntar Documento | Ver Documento |

#### DOCUMENTOS EXISTENTES EN EL MIC ACTUALMENTE

No row returned.

Una vez culminado el llenado de los datos requeridos, Guardar y Continuar, y ahí adjuntar documento

# ULTIMO PASO: ENVIAR SOLICITUD

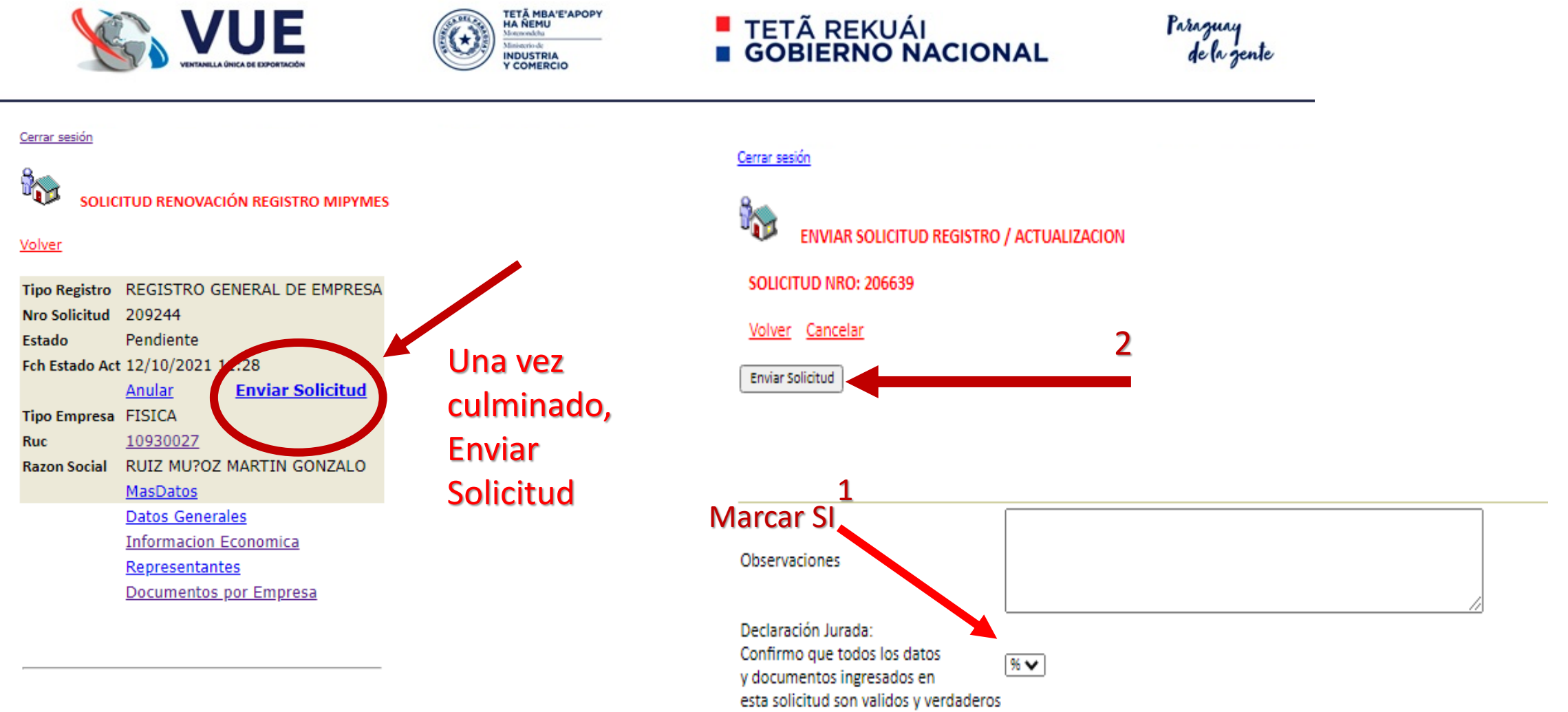

Total Row Count in Report- 1 Row(s) 1 - 1

#### Una vez remitida la solicitud de registro le aparecerá una leyenda con lo siguiente:

www.vue.org.py dice

Se Envio al MIC (MiPymes - Verificacion), la Solicitud Numero:206657

Aceptar